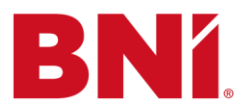

## **E-Mail-Signaturen**

Wir haben für euch eine <u>HTML-Vorlage</u> (*STRG und auf den Link klicken, Downloaden und öffnen*) erstellt, die wir nach den Vorgaben für Österreich und Deutschland entworfen haben. In dieser Vorlage braucht ihr lediglich eure individuellen Daten eintragen. **Unsere Empfehlung, diese Vorlage für die Umsetzung in allen Regionen zu verwenden.** Bitte stellt in euren E-Mailprogrammen auch Arial 10 als Standard-Schrift ein.

Hier ein Beispiel, wie die neue Signatur aussieht:

#### **Robert Nürnberger**

Leitung Marketing & Kommunikation Deutschland & Österreich

T +43 1 308 64 61 – 24 E <u>r.nuernberger@bni-no.de</u>

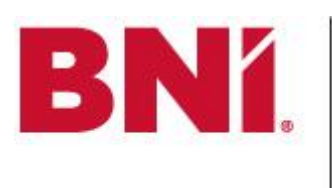

BNI GmbH & Co. KG Rennweg 9/4.1, 1030 Wien, Österreich Handelsgericht Wien, FN 321203 h, USt-ID Nr. ATU64741257 Geschäftsführer: Michael Mayer Datenschutzerklärung | AGB

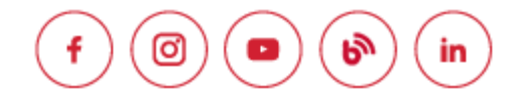

#### Haben Sie gewusst ...

- · 2019 generierten BNI-Unternehmer weltweit 15 Mrd. Euro Umsatz
- · Das BNI-System bringt wirtschaftlichen Erfolg und macht Spaß. Klicken Sie hier.
- · Besuchen Sie ein BNI-Unternehmerteam, um mehr zu erfahren. Melden Sie sich an.

Alternativ gibt es vom HQ <u>drei weitere Signaturvorlagen</u>. Diese Varianten unterscheiden sich wie folgt:

- 1. Die Signatur enthält keine Websiten-URL
- 2. Signatur hat eine URL, die nach Bedarf bearbeitet werden kann. bni.com ist ein Platzhaltertext.
- 3. Signatur hat eine fixe URL und kann nicht bearbeitet werden.

### Umsetzung

Bitte setzt die Änderungen bei der Signatur ab sofort in eurer Region um. Wenn es irgendwelche Fragen oder Schwierigkeiten gibt, könnt ihr uns gerne unter <u>info@bni-no.de</u> kontaktieren.

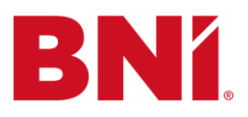

### Einfügen einer E-Mail-Signatur in Microsoft<sup>®</sup> Outlook - PC

- 1. Erstelle eine neue E-Mail-Nachricht.
- 2. Klicke auf Signatur>Signaturen im Reiter Nachricht.

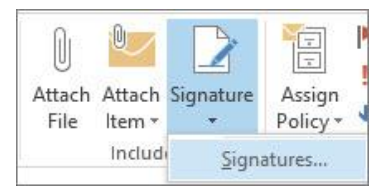

- 3. Klicke auf **Neu** und gib einen Namen für die Signatur ein.
- 4. Nimm folgende Einstellungen unter **Standardsignatur wählen** vor:
  - Wähle unter E-Mail-Konto ein Konto aus, das du mit der Signatur verknüpfen willst. Du kannst für jedes E-Mail-Konto andere Signatur einstellen.
  - Wähle die Signatur f
    ür Neue Nachrichten aus, die du automatisch bei allen neuen E-Mail-Nachrichten verwenden m
    öchtest.
  - Wähle unter Antworten/Weiterleitungen die Signatur aus, die du automatisch bei allen Antwort- bzw. Weiterleitungsnachrichten verwenden möchtest. Wenn du keine Signatur beigefügt haben möchtest, akzeptiere die voreingestellte Option (ohne). Der Name, den du in Schritt 3 verwendet hast.
  - Ändere die Schriftart auf Arial 10
  - 5. Kopiere die neue BNI-E-Mail-Signatur von <u>HIER</u> (*STRG und auf den Link klicken, File Downloaden und Öffnen*). Markiere die gesamte Signatur und wähle kopieren oder benutze "Strg c", um die Signatur zu kopieren.
  - 6. Füge unter **Signatur bearbeiten** die Signatur ein, bearbeite sie, um deine Kontaktinformationen anzupassen, und wähle dann OK.

| Format signatu    | ité                       |                      | ÷.        | E-mail account:   | hugo@contoso.com |   |
|-------------------|---------------------------|----------------------|-----------|-------------------|------------------|---|
|                   |                           |                      |           | New messages:     | (none)           | 1 |
|                   |                           |                      |           | Replies/forwards: | (none)           | 8 |
| Delete            | New                       | Save                 | Bename    |                   |                  |   |
|                   |                           |                      |           |                   |                  | Î |
| Kopier<br>fügen : | en Sie die<br>Sie sie hie | e neue Sig<br>er ein | gnatur ur | nd                |                  |   |

T +49 (0) 711 169 161 87 (Deutschland); +43 1 308 64 61-0 (Österreich) E info@bni-no.de

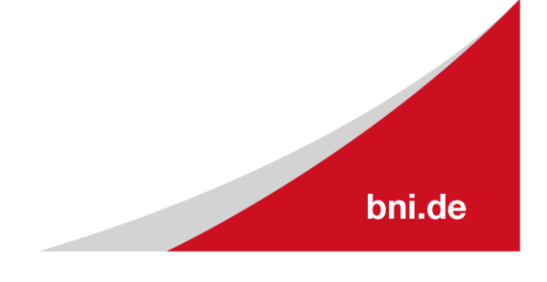

BNI GmbH & Co.KG Rennweg 9/4/1, 1030 Wien, Österreich Handelsgericht Wien FN 321203 h; USt-ID Nr. ATU64741257 Geschäftsführer: Michael Mayer

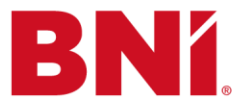

7. Die Links zu den Social Media Symbolen und zum BNI-Logo können nach Bedarf bearbeitet werden. Um die Links zu ändern, klicke auf das Bild und wähle das Link-Symbol.

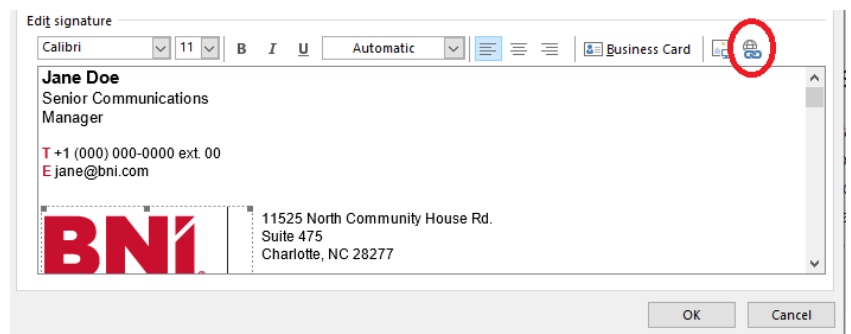

8. Bearbeite den Link nach Bedarf und drücke OK.

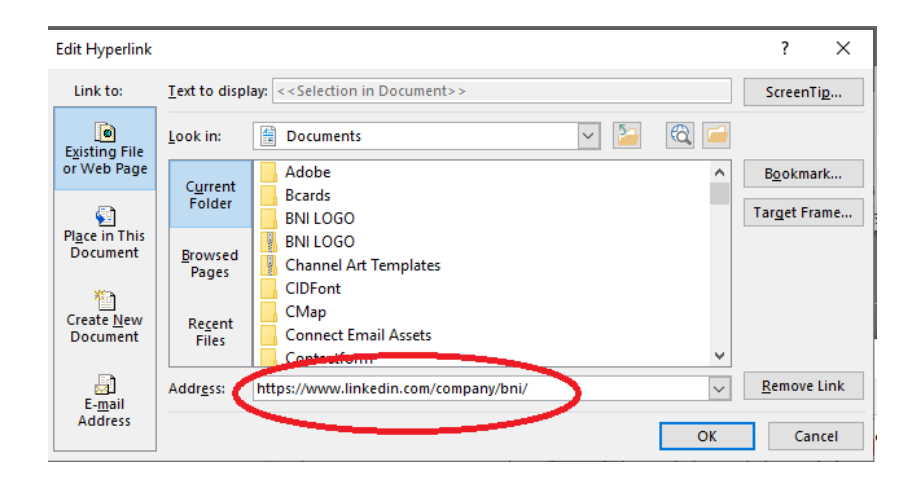

**ACHTUNG:** Solltest du ein Microsoft Office 365 Konto haben und sowohl Outlook als auch Outlook online verwenden, musst du in jedem die Signatur separat einrichten.

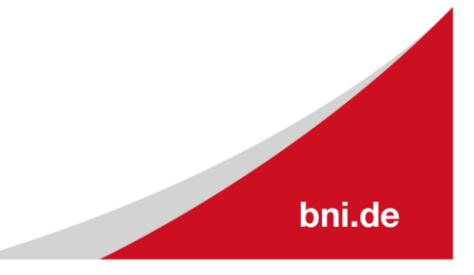

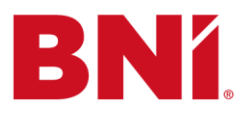

# Einfügen einer E-Mail-Signatur in Microsoft<sup>®</sup> Outlook - PC - MAC

1. Gehe in deinem E-Mail-Programm unter Mail/Einstellungen zum Signaturfeld.

| Show All        |           | 0                         |            | ,     |             |                       |
|-----------------|-----------|---------------------------|------------|-------|-------------|-----------------------|
| Personal Settin | gs        |                           |            |       |             |                       |
|                 |           | ē                         |            | A     | АВС         | ABC                   |
| General         | Accounts  | Notifications<br>& Sounds | Categories | Fonts | AutoCorrect | Spelling<br>& Grammar |
| Email           |           |                           |            |       |             |                       |
| Ø               | 2         |                           | <b>F</b>   |       |             |                       |
| Reading         | Composing | Signatures                | Rules      | Junk  |             |                       |
| Other           |           |                           |            |       |             |                       |
|                 |           | •                         |            |       |             |                       |
| Calendar        | Contacts  | Privacy                   |            |       |             |                       |
|                 |           |                           |            |       |             |                       |

- 2. Wähle in der linken Spalte den E-Mail-Account aus, für den du die Signatur verwenden willst. Ist "Alle Signaturen" ausgewählt, wenn du eine Signatur erstellst, musst du die neue Signatur auf einen E-Mail-Account bewegen, bevor du sie verwenden kannst.
- 3. Klicke auf "Hinzufügen" + unter der mittleren Spalte und gib in der mittleren Spalte einen Namen für die Signatur ein. Der Name wird im Einblendmenü "Signatur" angezeigt, wenn du eine E-Mail schreibst.
- 4. Ändere die Schriftart in Arial 10
- 5. Kopiere die neue BNI-E-Mail-Signatur von <u>HIER</u> (STRG und auf den Link klicken) und füge sie ein.

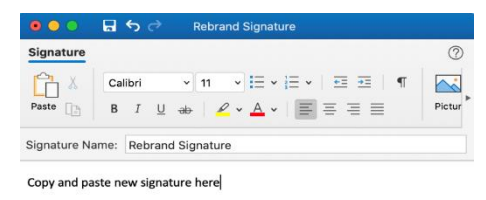

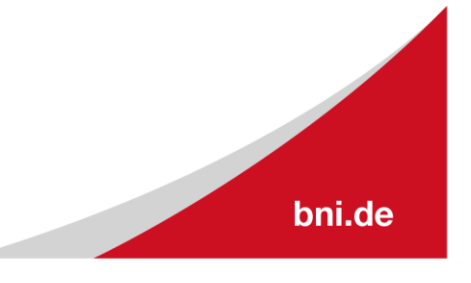

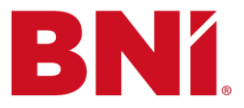

- 6. Lege unter **Standardsignatur wählen** die folgenden Optionen für deine Signatur fest:
  - Wähle in der Liste Konto ein E-Mail-Konto aus, das mit der Signatur verknüpft werden soll. Du kannst für jedes E-Mail-Konto unterschiedliche Signaturen haben.
  - Wähle in der Liste Neue Nachrichten die Signatur, die automatisch zu allen neuen E-Mail-Nachrichten hinzugefügt werden soll. Den Namen, den du in Schritt 3 verwendet hast.
  - Wähle in der Liste Antworten/Weiterleiten die Signatur, die automatisch hinzugefügt werden soll (Autosignatur), wenn du auf Nachrichten antwortest oder diese weiterleitest. Andernfalls akzeptiere die Standardoption (keine). Der Name, den du in Schritt 3 verwendet hast.

| Show All                  | Signatures                                 |   |
|---------------------------|--------------------------------------------|---|
| Edit signature:           |                                            |   |
| Signature name            | Signature Preview                          |   |
| Standard                  |                                            |   |
| BNI Standard              |                                            |   |
|                           |                                            |   |
|                           |                                            |   |
| <b>(+)</b>                | Edit                                       |   |
| Choose default signature: |                                            |   |
| Account:                  | kelseysedlmeyer@bni.com (Kelsey Sedlmeyer) | 0 |
| New messages:             | BNI Standard                               | 0 |
| Replies/forwards:         | BNI Standard                               | 0 |
|                           |                                            |   |

7. Die Links zu den Social Media Symbolen und zum BNI-Logo können nach Bedarf bearbeitet werden. Um die Links zu ändern, klicke auf das jeweilige Symbol und drücke die rechte Maustaste.

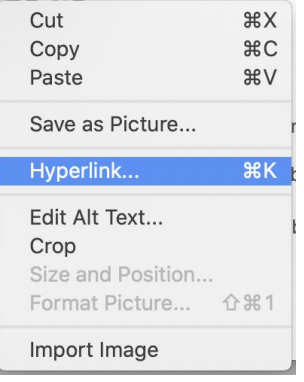

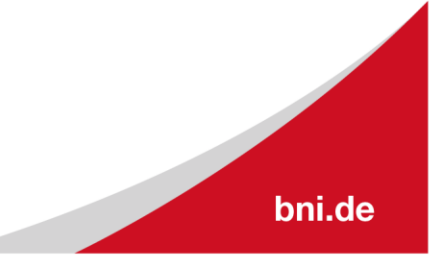

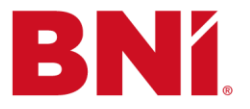

8. Wähle den Hyperlink und bearbeite sie nach Bedarf - wähle ok, wenn du fertig bist.

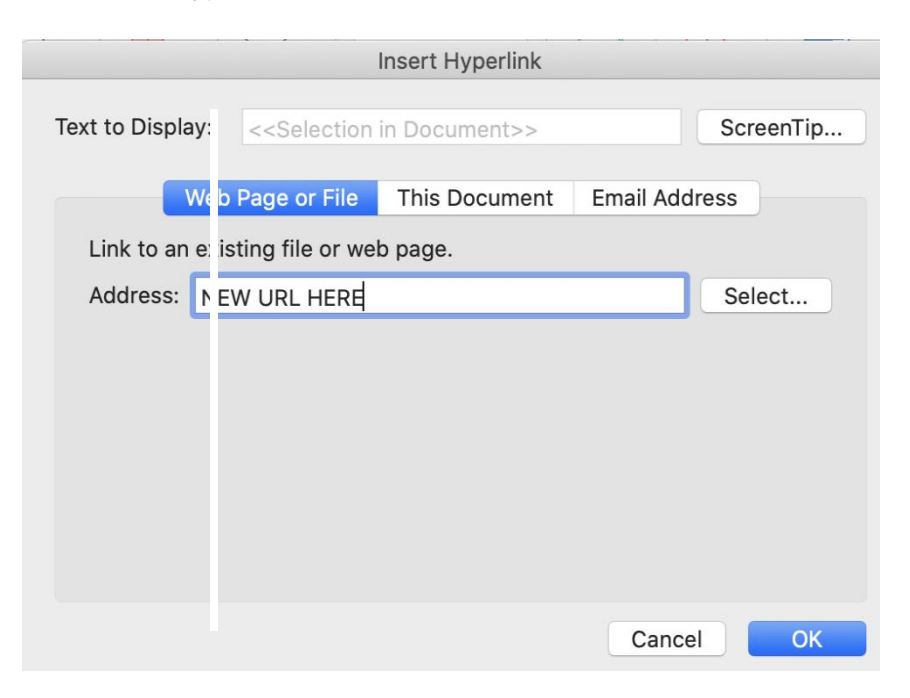

9. Speichere deine Signatur.

|                     |                   |                                     | 2            |
|---------------------|-------------------|-------------------------------------|--------------|
| Do you want to save | e your changes to | this item?                          | ÷            |
|                     |                   |                                     |              |
|                     |                   |                                     |              |
| D                   | 0                 |                                     | u            |
|                     | Depit Seve        | Jo you want to save your changes to | Dep/t Course |

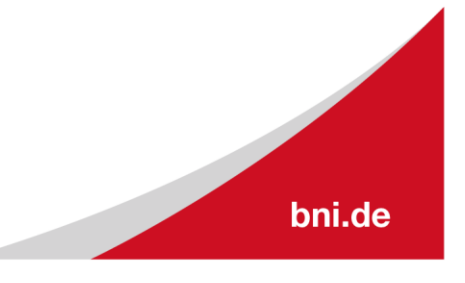

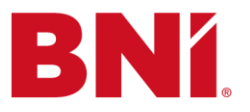

# Einfügen einer E-Mail-Signatur auf Gmail

- 1. Öffne Gmail.
- 2. Klicke rechts oben auf "Einstellungen" <sup>©</sup> Einstellungen.
- 3. Suche den Signaturbereich, untere Mitte der Einstellungen und wähle Neue erstellen

| Learn more | + Create new  |
|------------|---------------|
| Signature: | No signatures |

4. Füge im Abschnitt "Name Neue Signatur" den Namen hinzu und wähle Erstellen.

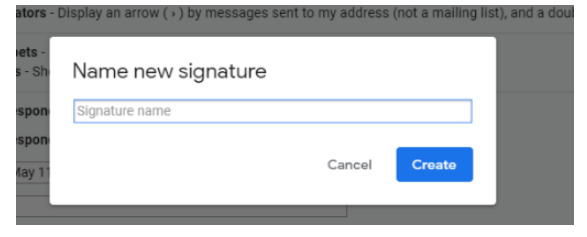

- 5. Kopiere die neue E-Mail-Signatur von <u>HIER</u> (*drücke Strg und klicke, um dem Link zu folgen*) und füge sie in den Signaturbereich ein.
- 6. Bearbeite die Signatur.

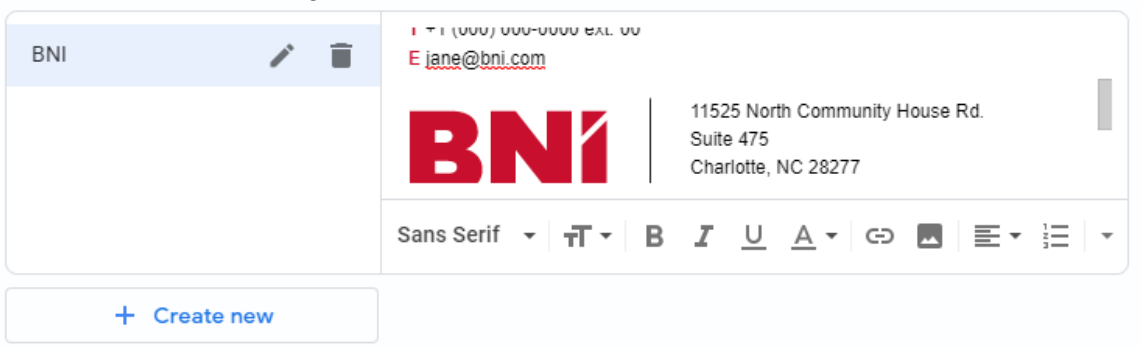

7. Ändere die Signaturvorgaben auf den in Schritt 5 verwendeten Namen.

| Signature defaults |                      |   |
|--------------------|----------------------|---|
| FOR NEW EMAILS USE | ON REPLY/FORWARD USE |   |
| No signature 🔹     | No signature         | • |

Insert signature before quoted text in replies and remove the "--" line that precedes it.

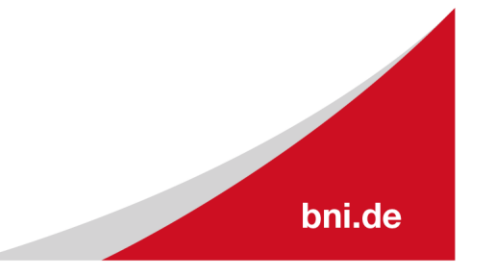

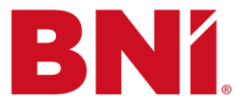

8. Die Links zu den Social Media Symbolen und zum BNI-Logo können nach Bedarf bearbeitet werden. Um die Links zu ändern, klicke auf das Bild und wähle das Link-Symbol. Klicke auf **"Ändern**" und bearbeite die Links nach Bedarf.

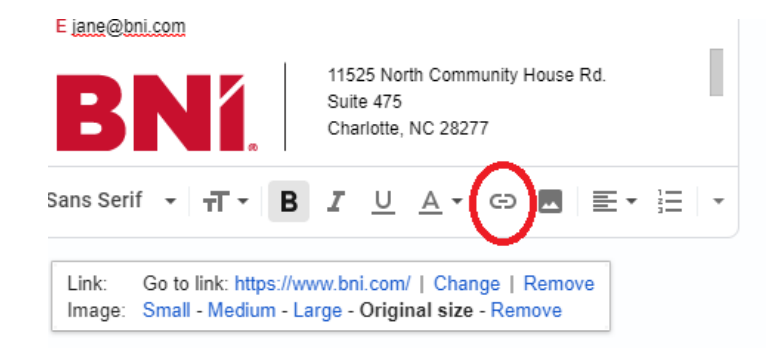

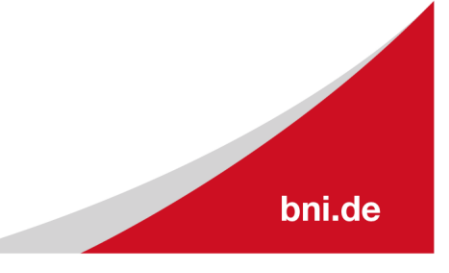